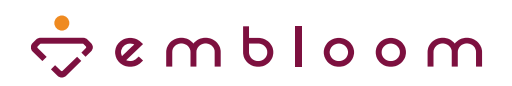

## Handleiding

# Zorg Messenger

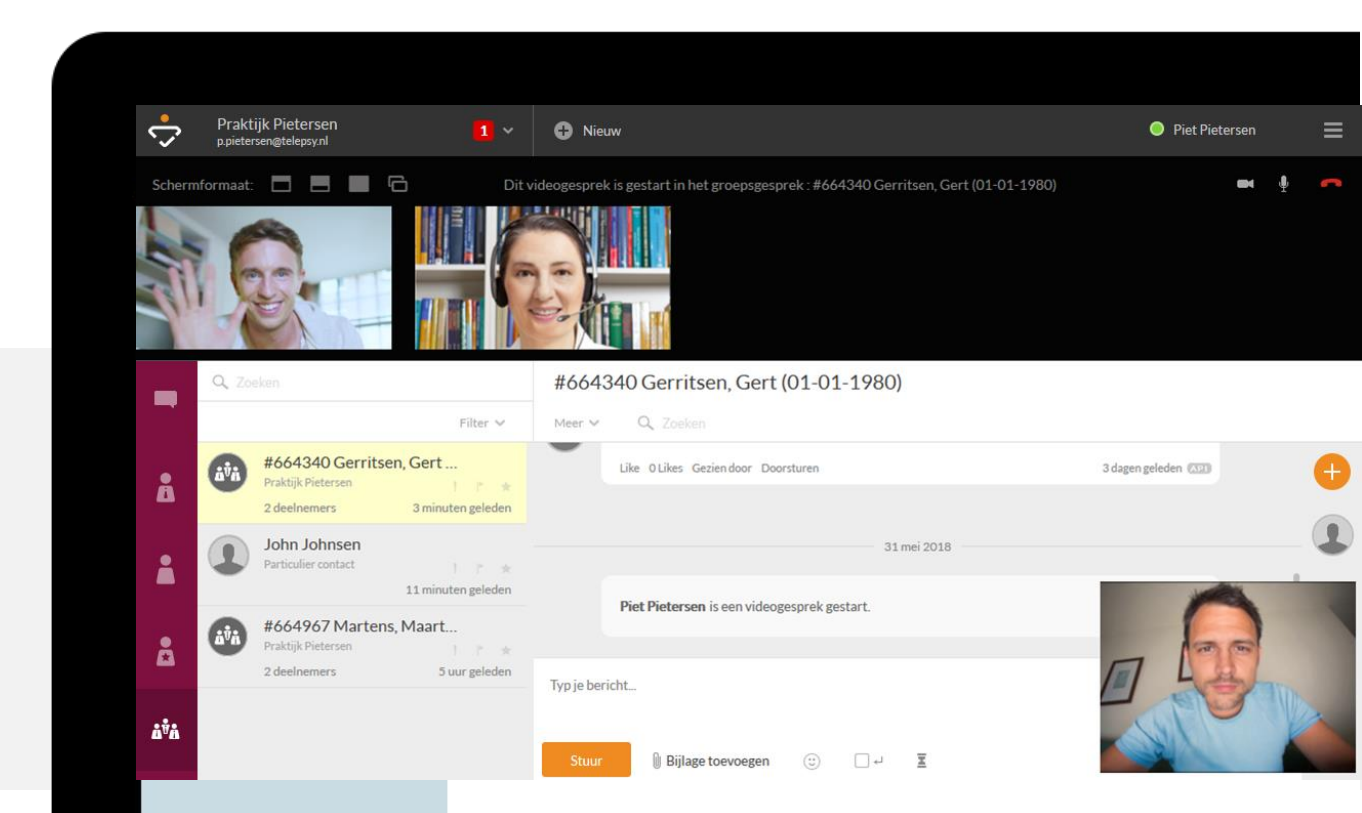

## Inhoud

| Handleiding         | 1 |
|---------------------|---|
| Zorg Messenger      | 1 |
| Introductie         | 3 |
| Beveiliging         | 3 |
| Ondersteuning       | 3 |
| Eerste gebruik      | 4 |
| E-health activeren  | 4 |
| Zorg Messenger knop | 4 |
| Berichten venster   | 5 |
| Functionaliteiten   | 5 |
| Berichten sturen    | 6 |
| Bestanden delen     | 6 |
| Videogesprek        | 7 |
| Apps                | 9 |
| Mobiel              | 9 |
| Desktop             | 9 |

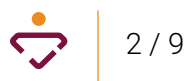

## Introductie

Embloom is reseller van de KPN Zorg Messenger. Met Zorg Messenger kunt u als zorgprofessional veilig communiceren met collega's en cliënten. Het biedt u de mogelijkheid om veilig berichten te sturen, bestanden te delen en een videogesprek te voeren. Om te zorgen dat u geen extra inloggegevens nodig heeft, en geen (cliënt)gegevens handmatig hoeft over te nemen, hebben wij Zorg Messenger geïntegreerd in het Embloom platform.

Deze handleiding beschrijft het gebruik van Zorg Messenger voor gebruikers van het Embloom platform. Ieder besproken onderdeel wordt in de afbeeldingen met een rood kader gemarkeerd.

#### **Beveiliging**

Zowel Embloom als KPN zijn ISO27001 en NEN7510 gecertificeerd. Daarnaast hanteert Zorg Messenger krachtige encryptiesleutels, firewalls en inbraakdetectie- en inbraakpreventiesystemen om ervoor te zorgen dat alle communicatie veilig verloopt. Data wordt opgeslagen op Nederlandse servers en zal dus nooit onder buitenlandse wet- en regelgeving vallen.

#### **Ondersteuning**

Zorg Messenger is geschikt voor Windows en Mac computers, voor Android en iPad tablets en voor Android en iPhone smartphones. Voor het gebruik van videobellen dient het gebruikte apparaat te beschikken over een camera en microfoon. Werkt Zorg Messenger niet (goed) op het door u gebruikte apparaat, neem dan contact op met de Embloom Helpdesk.

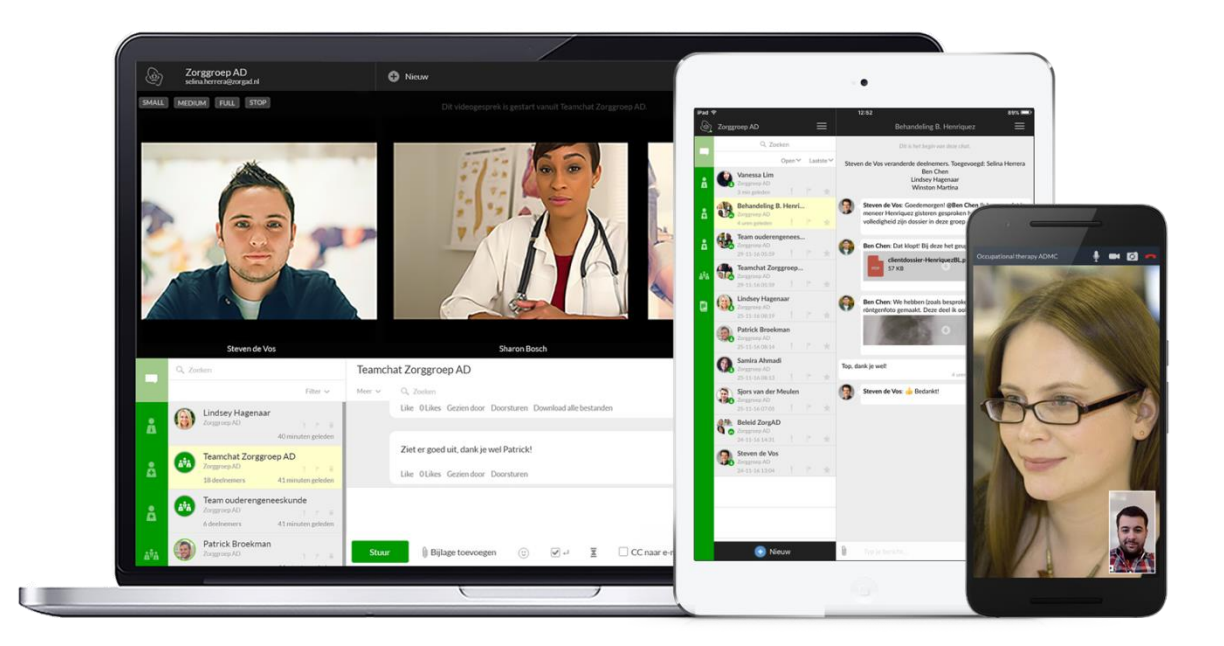

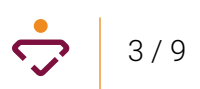

## Eerste gebruik

Om Zorg Messenger te kunnen gebruiken, dient u deze bij Embloom aan te vragen. Embloom activeert dan Zorg Messenger voor uw account(s). Vervolgens kunt u Zorg Messenger gebruiken in Embloomdossiers waarin u e-health geactiveerd heeft.

#### **E-health activeren**

U kunt e-health activeren door op de knop "E-health activeren" te klikken in een dossier, of door ehealth items voor de cliënt klaar te zetten. De cliënt ontvangt dan een activatiebericht per e-mail, waarmee een eigen gebruikersnaam en wachtwoord kunnen worden ingesteld.

| 🕆 e m b l o o m | Martens (Maarten) - 01-01-1 | 985 - #956283                  | <b>C</b> .             | Zorg Messenger | Pietersen, P (P | Piet) 💈 | Loguit 😃 |
|-----------------|-----------------------------|--------------------------------|------------------------|----------------|-----------------|---------|----------|
|                 | Dossier Tests               | Educatie Oefeningen            | Dagboeken              | Modules        | Verslag         |         |          |
| 🔁 Dossiers      | Cliënt Relaties             | Log                            |                        |                |                 |         |          |
| Inhoud          | Voornaam:                   | Maarten                        |                        |                |                 |         |          |
| Rapportages     | Achternaam:                 | Martens                        |                        |                |                 |         |          |
| i Informatie    | Geslacht:                   | Man                            |                        |                |                 |         |          |
|                 | Land:                       | Nederland                      |                        |                |                 |         |          |
|                 | E-mailadres:                | demo@embloom.nl                |                        |                |                 |         |          |
|                 | 🕼 Bewerk 🏾 🏕 Wijs toe       | Verwijder     E-health active  | eren                   |                |                 |         |          |
|                 |                             | Embloom   Tel: 088 - 203 7 203 | E-mail: info@embloom.n | <u> </u>   CE  |                 |         |          |

#### Zorg Messenger knop

Nadat Zorg Messenger geactiveerd is, heeft u in zowel uw bestaande als nieuwe e-health dossiers aan de rechterkant bij de Berichten knop een video-icoon. Hiermee kunt u rechtstreeks Zorg Messenger openen.

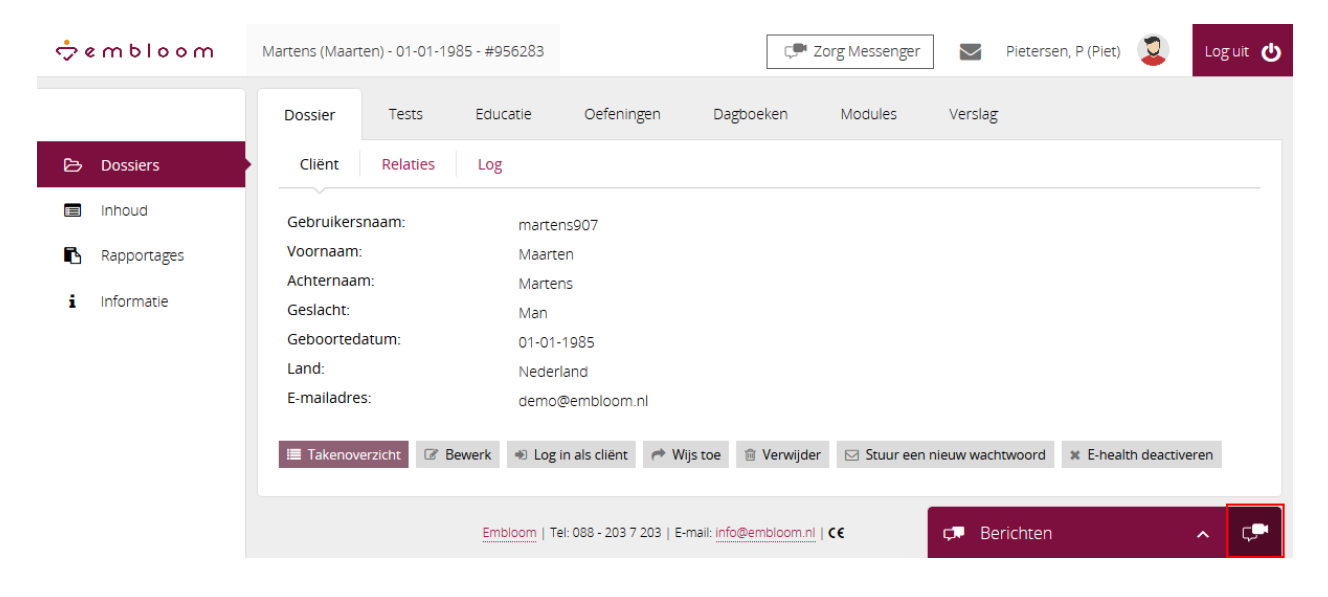

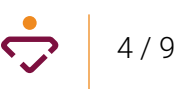

#### **Berichten venster**

Open het Berichten venster om direct berichten te versturen naar de cliënt. Indien u gebruik maakt van Zorg Messenger, dan worden berichten die u hier verstuurd tevens zichtbaar in Zorg Messenger, en berichten die vanuit Zorg Messenger verstuurd zijn, worden ook in dit venster getoond.

| wooldms                                                             | Martens (Maarten) - 01-01-1985 - #956283                                                                                                    | r 🔽 Pietersen, P (Piet) 💈 Loguit 😃                                                                                                    |
|---------------------------------------------------------------------|----------------------------------------------------------------------------------------------------|----------------------------------------------------------------------------------------------------|
|                                                                     | Dossier Tests Educatie Oefeningen Dagboeken Modules Verslag                                                                                                    | 🗢 Berichten 🗸 🖓                                                                                                    |
| 🗁 Dossiers                                                          | Cliënt Relaties Log                                                                                                    | 15 mrt. 2020                                                                                                    |
| <ul> <li>Inhoud</li> <li>Rapportages</li> <li>Informatie</li> </ul> | Gebruikersnaam: Martens2020<br>Voornaam: Maarten<br>Achternaam: Martens<br>Geslacht: Man                                                                                                    | Als behandelaar kan ik direct vanuit het<br>Embloom platform een bericht sturen<br>aan de cliënt. De cliënt ziet dat bericht<br>direct op het platform én in Zorg<br>Messenger. |
|                                                                     | Geboortedatum:       01-01-1985         Land:       Nederland         E-mailadres:       demo@embloom.nl         Image: Takenoverzicht       Image: Bewerk         Marchiner cliënt       +> Log in als cliënt         Image: Takenoverzicht       Image: Bewerk | 14:59<br>Als cliënt kan ik hier ook berichten<br>typen en die komen dan eveneens in<br>Zorg Messenger Terecht.<br>15:01                                                         |
|                                                                     | Verwijder Stuur een nieuw wachtwoord Kehealth deactiveren      Embloom   Tel: 088 - 203 7 203   E-mail: info@embloom.nl   CC                                                                                                    | Typ hier een bericht                                                                                                    |

## **Functionaliteiten**

Als u naast Berichten op het video-icoon klikt, wordt u automatisch ingelogd bij Zorg Messenger en wordt de chat met de betreffende cliënt getoond.

| \$<br>₽          | Praktijk Pietersen<br>p.pietersen@telepsy.nl                                      | 1 ~                       | Nieuw                                                                           | etersen            |
|------------------|-----------------------------------------------------------------------------------|---------------------------|---------------------------------------------------------------------------------|--------------------|
|                  | Q Zoeken                                                                          |                           | #956283 Martens, Maarten (01-01-1985)                                           |                    |
|                  |                                                                                   | Filter 🗸                  | Meer Y Q Zoeken                                                                 | Start videogesprek |
| Å                | #956283 Martens, Maart.<br>Praktijk Pietersen<br>2 deelnemers 9 minu              | <br>! ▷ ★<br>ten geleden  |                                                                                 | Ð                  |
|                  | <b>#918074 Cindy (01-01-1</b><br>Praktijk Pietersen<br>2 deelnemers 14 dec 2      |                           | 15 maart 2020                                                                   | 1                  |
| Ê                | #901014 Pietsje, Pieter (<br>Praktijk Pietersen<br>2 deelnemers 8 nov. 2          | !                         | Maarten Martens toegevoegd aan deze chat door Piet Pietersen 13 minuten geleden |                    |
| å <sup>8</sup> Å | <b>#900994 Pieterson, Piete.</b><br>Praktijk Pietersen ب<br>2 deelnemers 8 nov. 2 | <br>)* ★ û<br>019 - 11:43 | Typ je bericht                                                                  |                    |
|                  | #782067 Naam, Zonder (<br>Praktijk Pietersen<br>2 deelnemers 18 mrt. 2            | !                         | Stuur 🕼 Bijlage toevoegen 🙂 🗹 🚽 🗵                                               |                    |

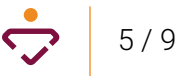

#### **Berichten sturen**

Type uw bericht aan de cliënt en klik op "Stuur" om het bericht te versturen. De cliënt krijgt dan per email een melding dat er een bericht voor hem klaarstaat. De cliënt kan vervolgens op het Embloom platform inloggen om het bericht in te zien.

| Ş                | Praktijk<br>p.pieterse | k Pietersen<br>n@telepsy.nl                                                 | 1 ~                                     | Nieu                              | w                                                                                                    | Piet Pieters | en                       | ≡      |
|------------------|------------------------|-----------------------------------------------------------------------------|-----------------------------------------|-----------------------------------|----------------------------------------------------------------------------------------------------|--------------|--------------------------|--------|
| -                | <b>Q</b> , Zoek        |                                                                             | Filter 🗸                                | <b>#9562</b><br><sub>Meer</sub> ∨ | 83 Martens, Maarten (01-01-1985)<br>Q. Zoeken                                                                                                    | St           | <b>en</b><br>tart videog | esprek |
| Å                | áÿa<br>z               | <b>#956283 Martens, Ma</b><br>Praktijk Pietersen<br>2 <b>deelnemer</b> s 10 | nart<br>! ▷ ★ .<br>minuten geleden      |                                   | 15 maart 2020                                                                                                    |              |                          | •      |
| <b>i</b>         | ă <b>ă</b>             | #918074 Cindy (01-02<br>Praktijk Pietersen<br>2 deelnemers 14 d             | l-1<br>!                                |                                   | Maarten Martens toegevoegd aan deze chat door Piet Pietersen 14 minut                                                                                                 | en geleden   |                          |        |
| Å                | ă <b>i</b> ă           | <b>#901014 Pietsje, Piete</b><br>Praktijk Pietersen<br>2 deelnemers 8 r     | er (<br>!                               |                                   | Als behandelaar kan ik direct vanuit het Embloom platform een bericht sturen aan de cliënt. E<br>cliënt ziet dat bericht direct op het platform én in Zorg Messenger. | De 🗎 (       |                          |        |
| Å <sup>ÿ</sup> Å | ářa i                  | #900994 Pieterson, Pi<br>Praktijk Pietersen<br>2 deelnemers 8 r             | ete<br>! 🏱 ★ 🛍<br>nov. 2019 - 11:43     | Typ je beri                       | Like OLikes Geziendoor Doorsturen 12 minuten geleden                                                                                                    |              |                          |        |
|                  | áva i                  | <b>#782067 Naam, Zonde</b><br>Praktijk Pietersen<br>2 deelnemers 18 r       | er (<br>     *   +<br>nrt. 2019 - 15:43 | Stuur                             | )] Bijlage toevoegen ⓒ 🖌 ⊣ 🗵                                                                                                    |              |                          |        |

#### **Bestanden delen**

Klik onderaan het Zorg Messenger venster op " 🖲 Bijlage toevoegen" om een bestand te delen met de cliënt. Zodra u een bestand kiest op uw computer, wordt deze geüpload en kunt u optioneel een bericht erbij typen. Klik op "Stuur" om het bestand (en eventuele bericht) te delen met de cliënt.

| Ş        | Prakt<br>p.pieter         | tijk Pietersen<br>rsen@telepsy.nl                               | 1 ~                            | 🕂 Nieu                                                                                         | w O Piet Pi                                                                                                    | etersen      | ≡       |
|----------|---------------------------|-----------------------------------------------------------------|--------------------------------|------------------------------------------------------------------------------------------------|----------------------------------------------------------------------------------------------------|--------------|---------|
|          | Q. Zoeken                 |                                                                 | #9562                          | 283 Martens, Maarten (01-01-1985)                                                              |                                                                                                    |              |         |
|          |                           |                                                                 | Filter 🗸                       | Meer 🗸                                                                                         | Q Zoeken                                                                                                    | Start videog | gesprek |
|          | áŤá                       | <b>#956283 Martens,</b><br>Praktijk Pietersen                   | Maart                          |                                                                                                | 15 maart 2020                                                                                                    |              | Đ       |
| 4        | -                         | 2 deelnemers                                                    | 12 minuten geleden             |                                                                                                | Maarten Martens toegevoegd aan deze chat door Piet Pietersen 16 minuten geleden                                           |              |         |
| <b>.</b> | áŤá                       | <b>#918074 Cindy (01</b><br>Praktijk Pietersen                  | -01-1                          |                                                                                                | -                                                                                                    |              | 4       |
|          | 2 deelnemers 14 dec. 2019 |                                                                 | 14 dec. 2019 - 19:12           | Als behandelaar kan ik direct vanuit het Embloom platform een bericht sturen aan de cliënt. De |                                                                                                    |              |         |
| 8        | âŸà                       | <b>#901014 Pietsje, P</b><br>Praktijk Pietersen<br>2 deelnemers | ieter (<br>8 nov. 2019 - 11:57 |                                                                                                | Like O Likes Geziendoor Doorsturen 14 minuten geleden 💷 🖋                                                                 |              |         |
| a#a      | áŤá                       | #900994 Pietersor<br>Praktijk Pietersen                         | n, Piete                       | Informatie o                                                                                   | over angststoornis.pdf * 8 MB X                                                                                           |              |         |
| 0-0      |                           | 2 deelnemers                                                    | 8 nov. 2019 - 11:43            | De gekozei                                                                                     | n bijlage wordt $^{\rm A}$ hierboven $^{\rm A}$ getoond. Type hier optioneel nog een bericht en klik vervolgens op Stuur. |              |         |
| B        | áŤá                       | <b>#782067 Naam, Zo</b><br>Praktijk Pietersen                   | onder (                        |                                                                                                |                                                                                                    |              |         |
|          |                           | 2 deelnemers                                                    | 18 mrt. 2019 - 15:43           | Stuur                                                                                          | 🕼 Bijlage toevoegen 😳 🗹 🗷                                                                                                 |              |         |

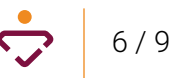

#### Videogesprek

Klik rechtsboven in Zorg Messenger op "Start videogesprek" om een videogesprek te starten. De overige deelnemers aan het gesprek krijgen dan een melding om deel te nemen aan het gesprek. Een videogesprek kan alleen door u als behandelaar worden gestart. De cliënt heeft deze optie niet, maar heeft uiteraard wel de mogelijkheid om deel te nemen aan een door u gestart videogesprek.

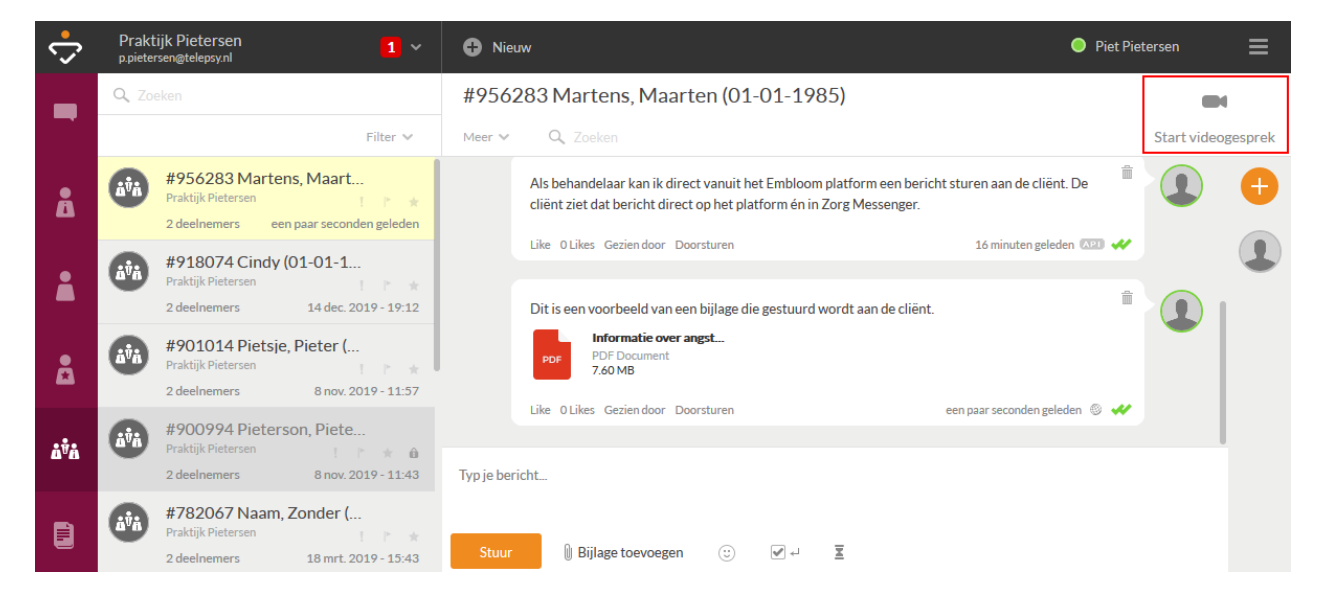

Als u een videogesprek start, wordt het videoscherm geladen. Geef toestemming om de camera en microfoon te mogen gebruiken zodra uw browser daarom vraagt. Uw camerabeeld wordt vervolgens rechts onderaan getoond. Klik rechtsboven op het rode hoorntje *m* om het gesprek te beëindigen.

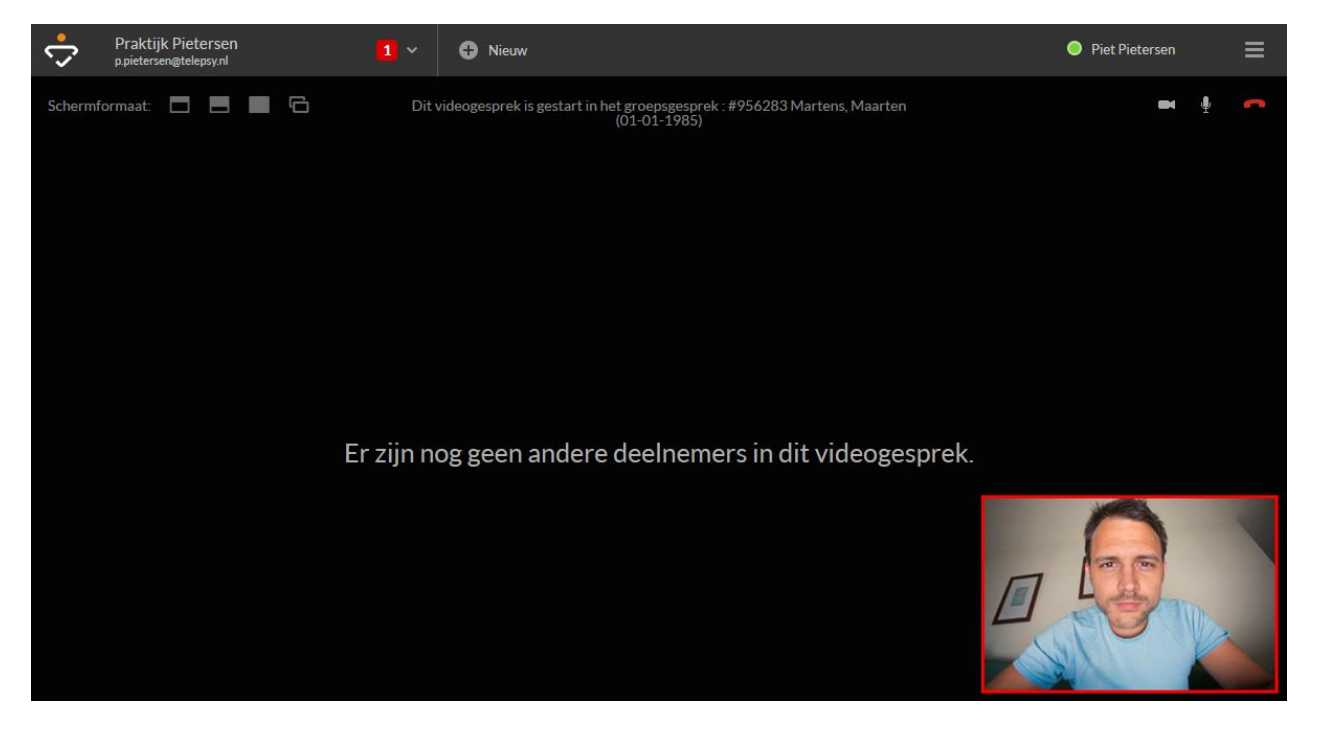

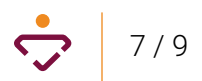

Als u uw beeldscherm wilt delen, dient u gebruik te maken van de desktop variant van Zorg Messenger. Wanneer u de desktop-versie gebruikt kunt u het beeldscherm delen door eerst een 'regulier' videogesprek te starten. In de linkerbovenhoek ziet u dan een icoontje met twee overlappende rechthoekjes. Als u hierop klikt opent zich een nieuw scherm, waar u vervolgens kunt kiezen welk scherm u wilt delen.

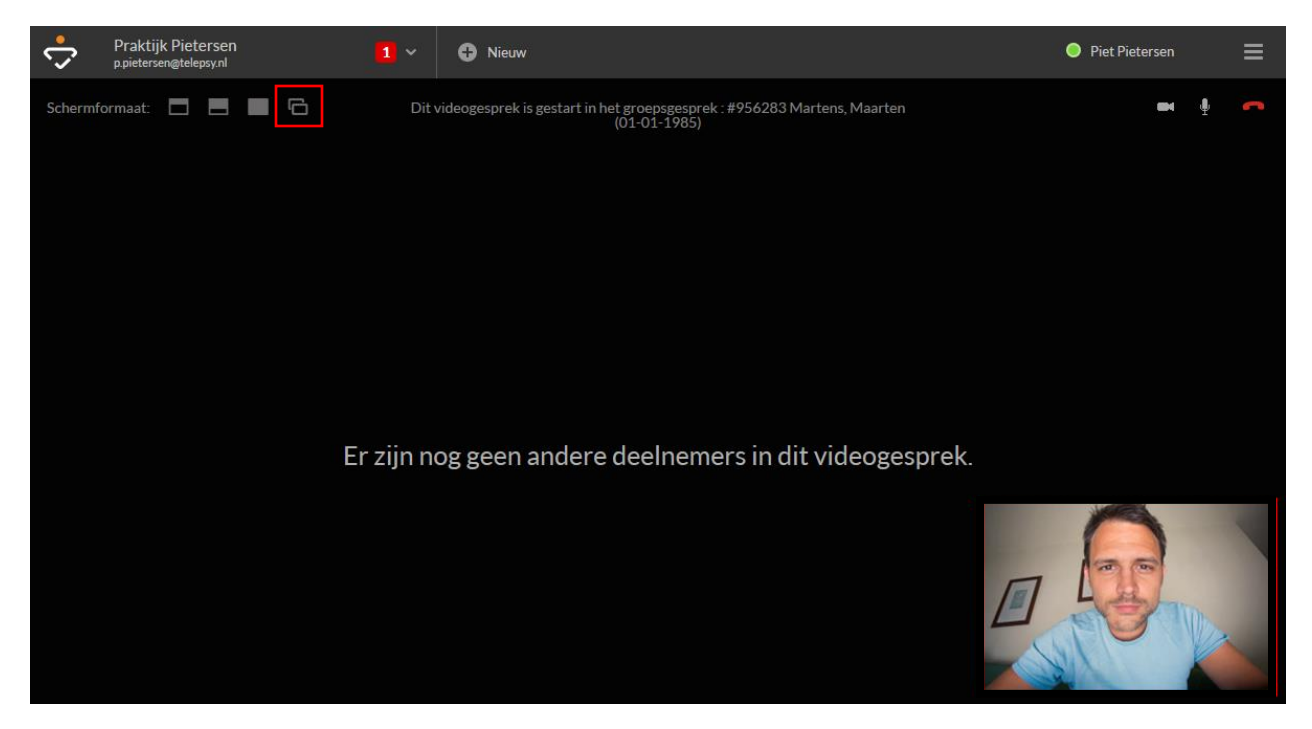

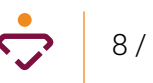

## Apps

#### **Mobiel**

Voor iPhone / iPad: <u>https://itunes.apple.com/nl/app/zorg-messenger/id1150929377</u> Voor Android: <u>https://play.google.com/store/apps/details?id=com.kpn.zorgmessenger</u>

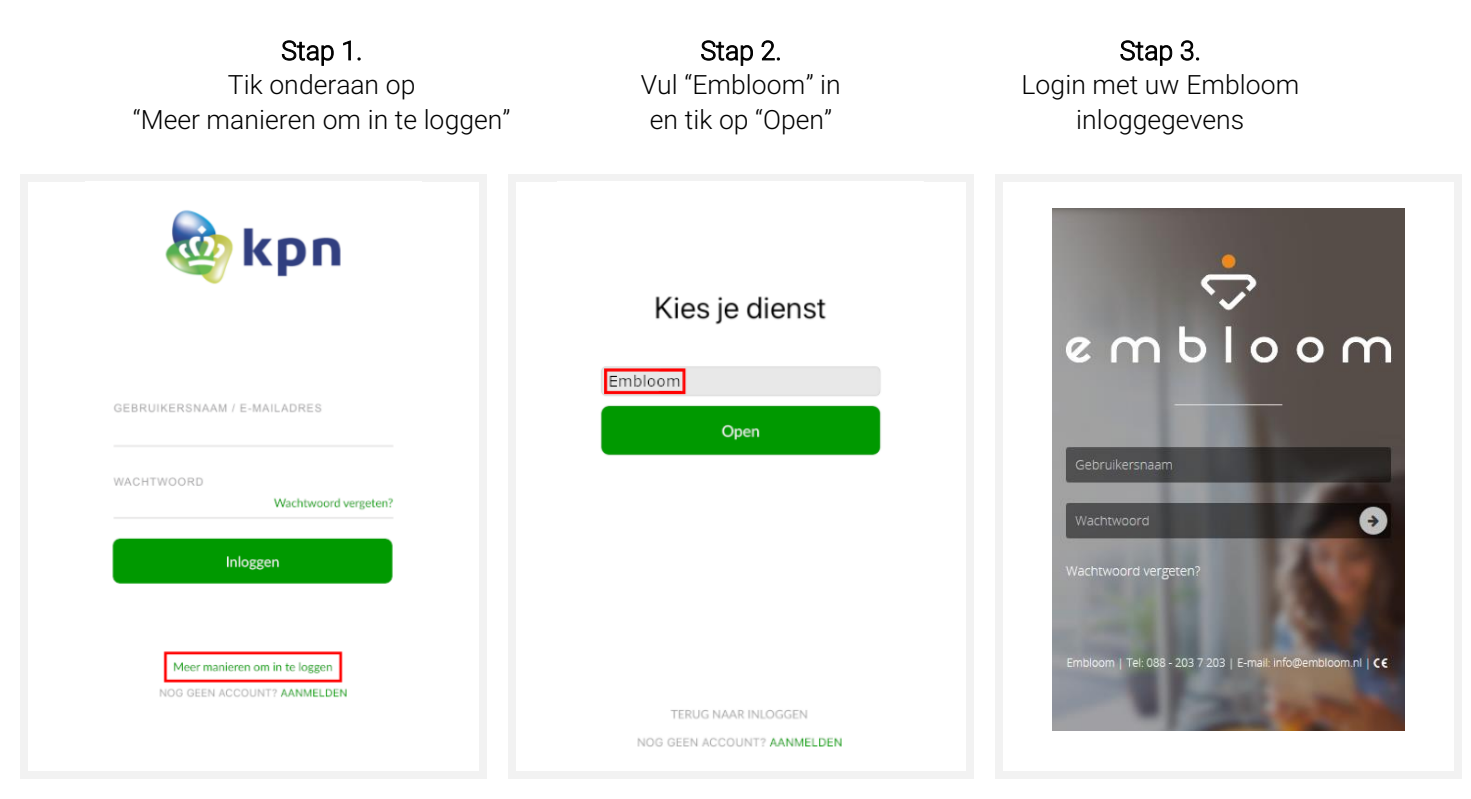

#### Desktop

Voor Windows: <u>https://desktop-updates.kpnzorg.nl/download/win32</u> Voor macOS / OS X: <u>https://desktop-updates.kpnzorg.nl/download/osx</u>

Stap 1. Stap 2. Stap 3. Vul "Embloom" in Login met uw Embloom Tik onderaan op en tik op "Open" "Meer manieren om in te loggen" inloggegevens Change language Change language \* 🥸 kpn kpn embloom Inloggen Andere inlogdienst Inloggen Andere inlogdienst 0 PROVIDER 0 Embloom Inloggen

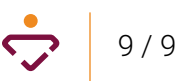